## COGS Steps for Reviewing Conference Grant Application Status & Downloading

1. Log-In to the Survey Monkey Application Portal: https://fsu-sgacogs.smapply.us/

You should be immediately logged into the "My Applications" page and be able to view your applications, but if not see the **screenshot below**, you will need to click on the **"My\_Applications"** link to get to that page.

| Congress of Graduate Students                                                            |                                                                             | 💂 Programs                            | Applications                                         | i 🗕 Sus  |
|------------------------------------------------------------------------------------------|-----------------------------------------------------------------------------|---------------------------------------|------------------------------------------------------|----------|
| All Applications -                                                                       |                                                                             |                                       |                                                      | : =      |
| •••<br>Conference Presentation Support Grant - July<br>2023 to October 2023<br>000000051 | Conference Presentation Support Grant - July 2023 to October 2023 000000054 | Conference<br>2023 to Octu<br>0000000 | Presentation Support Gran<br>ober 2023<br><b>063</b> | •••      |
| SUBMITTED                                                                                | SUBMITTED                                                                   | STATUS: A                             | oproved                                              |          |
| VIEW<br>Submitted on: Jul 10 2023 04:29 PM (UTC)                                         | VIEW<br>Submitted on: Jul 11 2023 08:19 PM (UTC)                            | Submitte                              | <b>VIEW</b><br>ed on: Aug 10 2023 05:05 F            | PM (UTC) |

2. From there you should be able to see your "Status: Approved" on the application.

| Congress of Graduate Students                                               |                                                                             | 🐥 Programs 🏫 My Applications 🕕 👻 Susai                                      |
|-----------------------------------------------------------------------------|-----------------------------------------------------------------------------|-----------------------------------------------------------------------------|
| All Applications 🗸                                                          |                                                                             | # =                                                                         |
| Conference Presentation Support Grant - July 2023 to October 2023 000000051 | Conference Presentation Support Grant - July 2023 to October 2023 000000054 | Conference Presentation Support Grant - July 2023 to October 2023 000000063 |
|                                                                             | SUBMITTED                                                                   | STATUS: Approved                                                            |
| VIEW                                                                        | VIEW                                                                        | VIEW                                                                        |
| Submitted on: Jul 10 2023 04:29 PM (UTC)                                    | Submitted on: Jul 11 2023 08:19 PM (UTC)                                    | Submitted on: Aug 10 2023 05:05 PM (UTC)                                    |

3. You can click on the 3 dots in the top right corner and hit "Preview"

| Congress of Graduate Students                                                            |                                                                             | 🐥 Programs 🏫 My Applications i 👻 Susa                                    |  |
|------------------------------------------------------------------------------------------|-----------------------------------------------------------------------------|--------------------------------------------------------------------------|--|
| All Applications -                                                                       |                                                                             | : =                                                                      |  |
| •••<br>Conference Presentation Support Grant - July<br>2023 to October 2023<br>000000051 | Conference Presentation Support Grant - July 2023 to October 2023 000000054 | Conference Presentation<br>2023 to October 2023<br>0000000063<br>Preview |  |
| SUBMITTED                                                                                | SUBMITTED                                                                   | STATUS: Approved                                                         |  |
| VIEW<br>Submitted on: Jul 10 2023 04:29 PM (UTC)                                         | VIEW Submitted on: Jul 11 2023 08:19 PM (UTC)                               | VIEW<br>Submitted on: Aug 10 2023 05:05 PM (UTC)                         |  |

4. Then, on this new page, they can click on "Download".

| Congress of Graduate Students                                              | 🐥 Programs 🏫 My Applications 🛭 👻 Sus |
|----------------------------------------------------------------------------|--------------------------------------|
|                                                                            |                                      |
| Sack to application                                                        |                                      |
| Conference Presentation Support Grant - July 2023 to October<br>0000000063 | ப் <u>Download</u>                   |
| ID: 0000000063 Status: Approved Last edited: Aug 10 2023 05:06 PM (UTC)    |                                      |
| Your tasks                                                                 |                                      |
| COGS Conference Presentation Grant Support Application                     | 100.0% complete                      |
| ◎ Instructions                                                             |                                      |
| Presentation Grant Application                                             | Completed: Aug 10 2023               |
| Applicant Information                                                      |                                      |